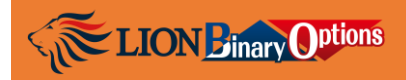

# PANDUAN CARA DEPOSIT KE BINARY OPTIONS

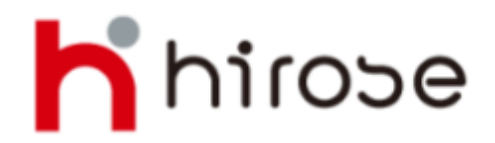

Hirose Financial info@hirosecs.com

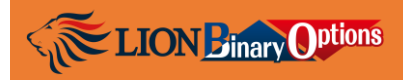

## Daftar Isi

| $\oplus$ | Deposit dengan metode FASAPAY      | _1 |
|----------|------------------------------------|----|
| ⊕        | Deposit dengan metode KARTU KREDIT | _5 |
| ⊕        | Deposit dengan metode SKRILL       | _8 |

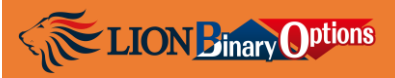

Deposit dengan metode Fasapay

1. Login ke My Hirose: <u>https://mypage2.lionmt4.com/portal/sign\_in</u>

| Secustomer Port                      | AL        |
|--------------------------------------|-----------|
|                                      | English 🗸 |
| MY HIROSE LOGIN                      |           |
| Please login to access your account. |           |
| 🚨 Login ID                           |           |
| Password                             |           |
| Sign in                              |           |
| Forgot password?                     |           |
|                                      |           |
| Forgot password?                     |           |

2. Di menu bagian kiri, klik Payment > Deposit

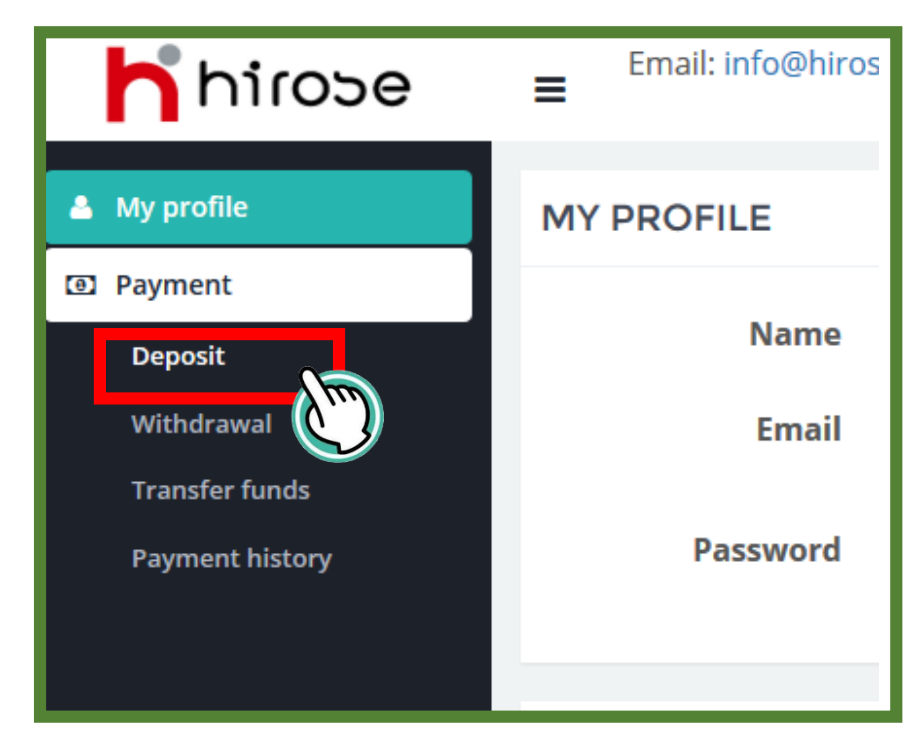

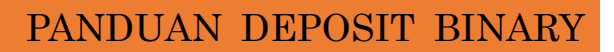

LION Binary Options

3. Isi kolom dengan data yang diperlukan, lalu klik **[Submit]**:

Account: LionBO – (login ID Anda)

#### Payment Method; Fasapay

Amount; masukkan jumlah dana yang mau Anda depositkan (tanpa titik atau koma) Currency: IDR jika deposit dengan rupiah ; USD jika deposit dengan USD

| DEPOSIT             | -                       | 25 Test IND Test MT4 (34300001) | ۲ |
|---------------------|-------------------------|---------------------------------|---|
| Account             | LionBO - 34300001       | ~                               |   |
| Payment<br>method * | Fasapay                 | ~                               |   |
| Amount *            | 150000                  | <b>.</b>                        |   |
| Currency *          | IDR • 1USD = 13260.0IDR |                                 |   |
|                     | Subrit                  |                                 |   |

4. Klik tombol [Confirm]

| CONFIRMATION DEPOSIT |                   |  |  |  |
|----------------------|-------------------|--|--|--|
| Account              | LionBO - 34300001 |  |  |  |
| Transfer<br>Type     | Fasapay           |  |  |  |
| Amount               | Rp150,000.00      |  |  |  |
|                      | Cancel            |  |  |  |

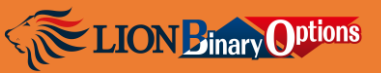

5. Anda akan diarahkan ke halaman SCI Fasapay.

Masukkan ID Fasapay.com Anda (Contoh: FPxxxxx) dan passwordnya, lalu klik [Login]

| MT4Store2     |                 |                  |  |  |  |
|---------------|-----------------|------------------|--|--|--|
| Your Order Su | ummary          | Pay with Fasapay |  |  |  |
| Descriptions  | Amount          | Your FasaPay     |  |  |  |
| ID 34300001   | Rp150,000.00    | Account :        |  |  |  |
| Item Total    | Rp150,000.00    | Account Number * |  |  |  |
| Tota          | al Rp150,000.00 | Fp127625         |  |  |  |
|               |                 | Password *       |  |  |  |
|               |                 | •••••••          |  |  |  |
|               |                 | Cancel           |  |  |  |
|               |                 |                  |  |  |  |

- 6. Pastikan bahwa
  - Nama akun Fasapay pengirim = nama akun trading Hirose
  - $\cdot$ Akun Fasapay FP Anda sudah terisi dana sejumlah yang mau Anda depositkan

Klik [Proses] untuk lanjut ke langkah berikutnya

| MT4Store                                  | 2                |                                                |                                                                                       | Language : |
|-------------------------------------------|------------------|------------------------------------------------|---------------------------------------------------------------------------------------|------------|
| Your Order Summary<br>Descriptions Amount |                  | Transac                                        | tion Form                                                                             |            |
| ID 34300001<br>Item Total                 | Rp150,000.00     | Fields with * are req<br>Transaction Type<br>* | TRANSFER                                                                              |            |
| То                                        | tal Rp150,000.00 | Fee Mode                                       | Fee on Recipient                                                                      |            |
|                                           |                  | From                                           | FP127625                                                                              |            |
|                                           |                  | То                                             | FP43218<br>(Hirose Financial )                                                        |            |
|                                           |                  | Amount *                                       | 150.000,00                                                                            |            |
|                                           |                  | Currency *                                     | IDR                                                                                   |            |
|                                           |                  | Note<br>Additional Note                        | LoginID= 34300001,FirstName= Test IND,LastName= Test MT4,Email= m.shu@hirose-fx.co.jp |            |
|                                           |                  |                                                |                                                                                       |            |
|                                           |                  |                                                | Process                                                                               |            |

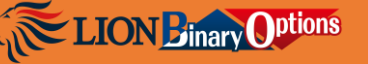

7. Beri tanda centang di bagian konfirmasi, lalu klik tombol [Confirmation]

| MT4Store2                                                             |                   |                  |                                                                                       |   |  |
|-----------------------------------------------------------------------|-------------------|------------------|---------------------------------------------------------------------------------------|---|--|
| Your Order Summary Descriptions Amount Transaction Data Confirmation  |                   |                  |                                                                                       |   |  |
| ID 34300001                                                           | Rp150,000.00      | Reference Number | TR2016040848206                                                                       | _ |  |
| Item Total                                                            | Rp150,000.00      | From             | FP127625                                                                              |   |  |
| Тс                                                                    | otal Rp150,000.00 | То               | FP43218 (Hirose Financial)                                                            |   |  |
|                                                                       |                   | Amount           | Rp150,000.00                                                                          |   |  |
|                                                                       |                   | Fee Mode         | Fee on Recipient                                                                      |   |  |
|                                                                       |                   | Fee              | Rp750.00                                                                              |   |  |
|                                                                       |                   | Total Sender     | Rp150,000.00                                                                          |   |  |
|                                                                       |                   | Total Recipient  | Rp149,250.00                                                                          |   |  |
|                                                                       |                   | Note             | LoginID= 34300001,FirstName= Test IND,LastName= Test MT4,Email= m.shu@hirose-fx.co.jp |   |  |
| FA SAPAY IS NOT RESPONSIBLE FOR ANY DAMAGE CAUSED BY WRONG DATA INPUT |                   |                  |                                                                                       |   |  |

8. Transaksi deposit sukses. Saldo akun Binary Options Anda akan langsung terisi dengan dana deposit Anda. Silahkan login ke akun Binary Options untuk cek saldo Anda.

| MT4Store2        | 2                 |                    |                                                                                       | Language :      |
|------------------|-------------------|--------------------|---------------------------------------------------------------------------------------|-----------------|
| Your Order Summa | ary               |                    |                                                                                       | <b>Jasa</b> pay |
| Descriptions     | Amount            | Trenenti           |                                                                                       |                 |
| ID 34300001      | Rp150,000.00      | Transacti          | on Success                                                                            |                 |
| Item Total       | Rp150,000.00      | Reference Number   | TR2016040848206                                                                       |                 |
| Т                | otal Rp150,000.00 | From               | FP127625 (                                                                            |                 |
|                  | • /               | То                 | FP43218 (Hirose Financial)                                                            |                 |
|                  |                   | Amount             | Rp150,000.00                                                                          |                 |
|                  |                   | Fee Mode           | Fee on Recipient                                                                      |                 |
|                  |                   | Fee                | Rp750.00                                                                              |                 |
|                  |                   | Total Sender       | Rp150,000.00                                                                          |                 |
|                  |                   | Total Recipient    | Rp149,250.00                                                                          |                 |
|                  |                   | Note               | LoginID= 34300001,FirstName= Test IND,LastName= Test MT4,Email= m.shu@hirose-fx.co.jj | р               |
|                  |                   | Return to Merchant |                                                                                       |                 |

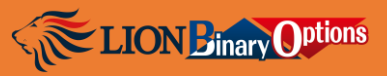

## Panduan Cara Deposit dengan Kartu Kredit

1. Login ke My Hirose <u>https://mypage2.lionmt4.com/portal/sign\_in</u>

| MY HIROSE LOCIN         Please login to access your account.         Login ID         Password |          |
|------------------------------------------------------------------------------------------------|----------|
| MY HIROSE LOCIN Please login to access your account.  Login ID Password                        | ıglish 🗸 |
| Please login to access your account.         Login ID         Password                         |          |
| <ul> <li>Login ID</li> <li>Password</li> </ul>                                                 |          |
| Password                                                                                       |          |
|                                                                                                |          |
| Sign in                                                                                        |          |
| Forgot password?                                                                               |          |
|                                                                                                |          |

2. Di menu bagian kiri, klik Payment > Deposit

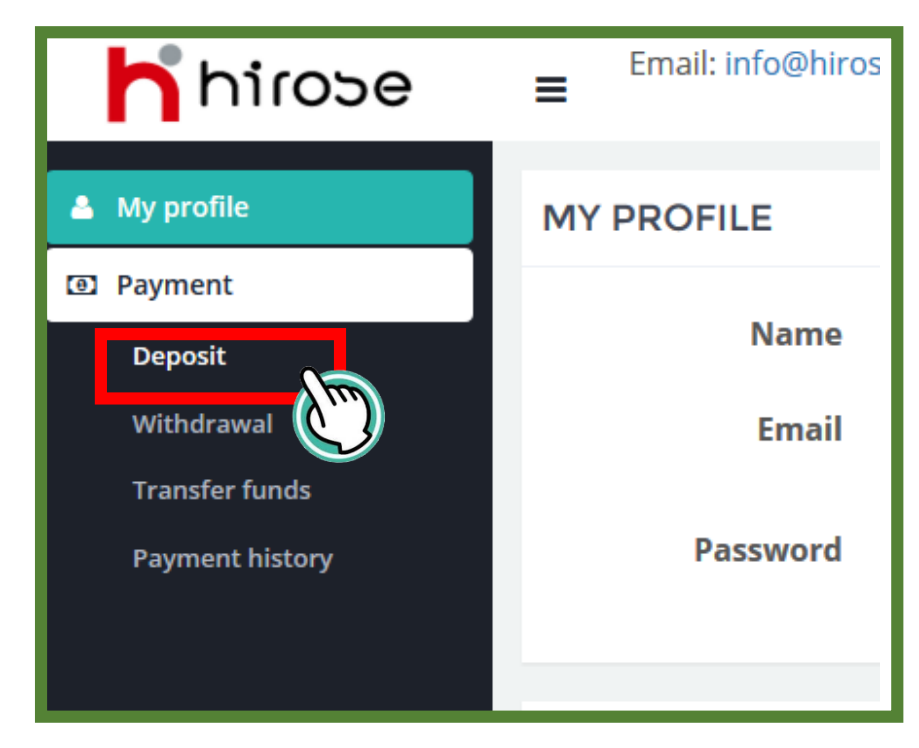

LION Binary Options

3. Isi kolom dengan data yang diperlukan, lalu klik **[Submit]**:

Account: LionBO – (login ID Anda)

Payment Method; Credit

Amount; masukkan jumlah dana yang mau Anda depositkan (tanpa titik atau koma) Currency: USD

| DEPOSIT             |                   | 오 Test IND Test MT |
|---------------------|-------------------|--------------------|
| Account             | LionBO - 34300001 | *                  |
| Payment<br>method * | Credit            | ~                  |
| Amount *            | 50                | ÷                  |
| Currency *          | USD 🗸             |                    |
|                     | Subm              |                    |

4. Klik tombol [Confirm]

| CONFIRMATION DEPOSIT |                   |  |  |  |
|----------------------|-------------------|--|--|--|
| Account              | LionBO - 34300001 |  |  |  |
| Payment<br>method    | Credit            |  |  |  |
| Amount               | \$50.00           |  |  |  |
|                      | Cancel            |  |  |  |

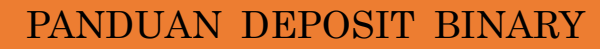

 Anda akan diarahkan ke halaman payment gateway Wirecard Masukkan data:
 Card Holder: Nama di kartu kredit Anda

Credit Card number: Nomor kartu kredit Anda

LION Binary Options

Expiration date: tanggal habis masa berlaku kartu kredit

Card security code: kode security di bagian belakang kartu

Klik [Next] untuk melanjutkan proses pembayaran

|                                                                                                    | We have re<br>your order:<br>Amount:<br>Date:<br>Deposit                                                                                                    | 50,00 USD<br>2016-04-08 | lata concerning     |
|----------------------------------------------------------------------------------------------------|----------------------------------------------------------------------------------------------------|-------------------------|---------------------|
| Please enter the following data:<br>Card holder:<br>Credit card number:<br>Expiration date:<br>Card security code:<br>Card security code:<br>MasterCard.<br>Ver | ] / ↓<br>ified by<br>Wirecard<br>Card<br>Ca |                         | powered by Symanted |
| cancel                                                                                                    |                                                                                                    | next»                   |                     |

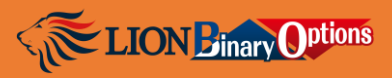

## Panduan Cara Deposit dengan Skrill

1. Login ke My Hirose <u>https://mypage2.lionmt4.com/portal/sign\_in</u>

| Secustomer Portal                    |           |  |  |
|--------------------------------------|-----------|--|--|
|                                      | English 🗸 |  |  |
| MY HIROSE LOGIN                      |           |  |  |
| Please login to access your account. |           |  |  |
| 🛓 Login ID                           |           |  |  |
| Password                             |           |  |  |
| Sign in                              |           |  |  |
| Forgot password?                     |           |  |  |
|                                      |           |  |  |

2. Di menu bagian kiri, klik Payment > Deposit

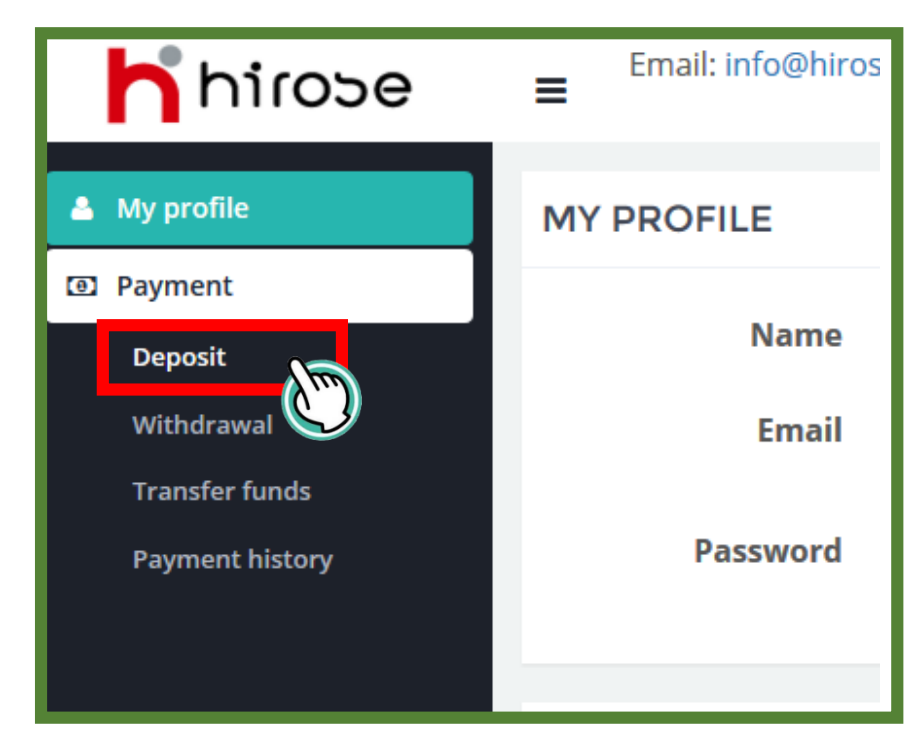

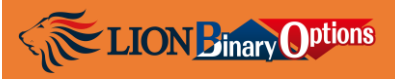

 Isi kolom dengan data yang diperlukan, Account: LionBO – (login ID Anda) Payment Method; Skrill/Moneybookers

| ionBO - 34300001    | ~                                        |
|---------------------|------------------------------------------|
| Skrill/Moneybookers | ~                                        |
|                     | LionBO - 34300001<br>Skrill/Moneybookers |

 Anda akan diarahkan otomatis ke formulir deposit Skrill. Isi formulir dengan data-data yang diperlukan, lalu klik [Lanjut]

| hirose                                      |                                                                                                    |
|---------------------------------------------|----------------------------------------------------------------------------------------------------|
| Skrill                                      |                                                                                                    |
|                                             | ★Wajib diir                                                                                                    |
|                                             | Skrill                                                                                                    |
| Platform                                    | * Binary Options V                                                                                                    |
| Login ID                                    | Login ID     Contoh: *Binary Options / MT4 : 14xxxxxxx atau 34xxxxxxx     * LION Trader ID : Ibxxxxxx atau hfxxxxxxx                                    |
| Nama Anda                                   | * Depan Depan Belakang                                                                                                    |
| Alamat Email                                | <ul> <li>* Masukkan dengan email yang sama saat Anda melakukan registrasi pada Hirose<br/>sehingga kami dapat memverifikasi pembayaran Anda.</li> </ul> |
| Jumlah Deposit<br>(min £20, €20, atau \$20) | *                                                                                                    |
| Mata Uang                                   | * USD V                                                                                                    |
| □ Silahkan beri tanda cek pa                | u box jika Anda sudah memiliki akun Skrill.                                                                                                    |

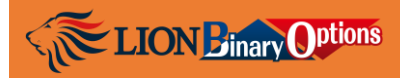

#### 5. Klik tombol [Lanjut]

| hirose                                      |                               |  |  |  |
|---------------------------------------------|-------------------------------|--|--|--|
| Skrill                                      |                               |  |  |  |
| <u>Kembali</u>                              |                               |  |  |  |
| Rincian Konfirmasi                          |                               |  |  |  |
| Platform                                    | Binary Options                |  |  |  |
| Login ID                                    | 34300001                      |  |  |  |
| Nama Anda                                   | Depan Hirose<br>Belakang Taro |  |  |  |
| Alamat Email                                | hiroseetaro@gmail.com         |  |  |  |
| Jumlah Deposit<br>(min £20, €20, atau \$20) | 50                            |  |  |  |
| Mata Uang                                   | USD                           |  |  |  |
| Lanjut                                      |                               |  |  |  |

6. Anda akan diarahkan ke halaman web Skrill.

Masukkan alamat email dan password akun Skrill Anda, lalu klik tombol [LOGIN]

| English                               |                    |                                     |  |
|---------------------------------------|--------------------|-------------------------------------|--|
| 50.00 <sup>USD</sup>                  | 0                  | Knose                               |  |
|                                       |                    |                                     |  |
| Skrill account                        |                    |                                     |  |
| Email address                         |                    |                                     |  |
| hirosetaro@gmail.com                  |                    |                                     |  |
| Password                              |                    | Eorgot?                             |  |
|                                       |                    |                                     |  |
|                                       |                    |                                     |  |
|                                       |                    |                                     |  |
|                                       | (                  | $\bigcirc$                          |  |
| Don't have an<br>Pay safely with just | accour<br>an email | nt? <u>Sign up</u><br>and password. |  |
| VISA 😂 📰                              | SOFORT             |                                     |  |
| Norton                                |                    | Powered by<br>Skrill                |  |